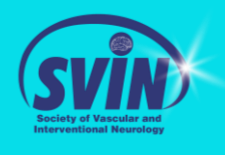

SVIN Break 2020

®∉≟ ⊒♀,≞

#### Step 1: Log in or create an account at <u>www.svin.org</u>

LOG IN to your account and access the course catalog here.

Don't have an account? Please click here to create a free account to have access to this course.

• Existing Users may access the catalog directly after logging in.

| i existing custom | er a new customer |  |
|-------------------|-------------------|--|
| Username *        |                   |  |
| ENTER USER NAM    | E HERE            |  |
| Password *        |                   |  |
|                   |                   |  |
| Log In            | Reset Password    |  |
|                   |                   |  |

New Users must first create an account to access – creating an account is <u>FREE</u>.

| Email Addre  | ss * 🕜       | Verify Email Addr | ress *    |  |
|--------------|--------------|-------------------|-----------|--|
| Email        |              | Email             |           |  |
| Password * 🕜 |              | Verify Password * |           |  |
| Password     |              | Password          | Password  |  |
| Prefix       | First Name * | Last Name *       |           |  |
| Prefix       | First Name   | Last Name         |           |  |
| Title        |              | Company           |           |  |
| Title        |              | Company           |           |  |
| Address *    |              | Address 2         | Address 3 |  |
| Address      |              | Address 2         | Address   |  |
| City *       |              | State/Province    |           |  |
| city         |              | please select or  | ie        |  |
| Zip Code     |              | Country *         |           |  |
| Zip Code     |              | please select or  | ie        |  |
| Phone *      |              | Fax               |           |  |
| Phone        |              | Fax               |           |  |

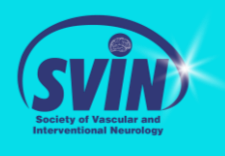

### Step 2: Accessing the Site

• Once logged in, you will be automatically redirected to: <u>https://education.svin.org/topclass/retrieveHome.do</u> If you are not redirected, please click the link again.

LOG IN to your account and access the course catalog here.

Don't have an account? Please click here to create a free account to have access to this course.

# **Step 3: Purchasing the Course**

• After logging in, you will be brought to your LMS. Using the left tool bar, click "Search Catalog"

|                  | = | SVIN                |                                |
|------------------|---|---------------------|--------------------------------|
|                  | ٢ | Getting started     |                                |
| $\left( \right)$ | ۹ | Search Catalog      | 05/14/2020 D                   |
|                  |   | Duping and          |                                |
|                  | 8 | Learning Activities |                                |
|                  |   | Content             | to start?                      |
|                  | Ø | Question Pools      |                                |
|                  | 1 | Users               |                                |
|                  | Ł | Groups              | n <del>v</del>                 |
|                  | ٢ | Badges              |                                |
|                  | - |                     | Group Structure Add vour Users |

Available courses will appear on the left. Select your desired course. If you cannot locate the courses, you may
search by name as well.

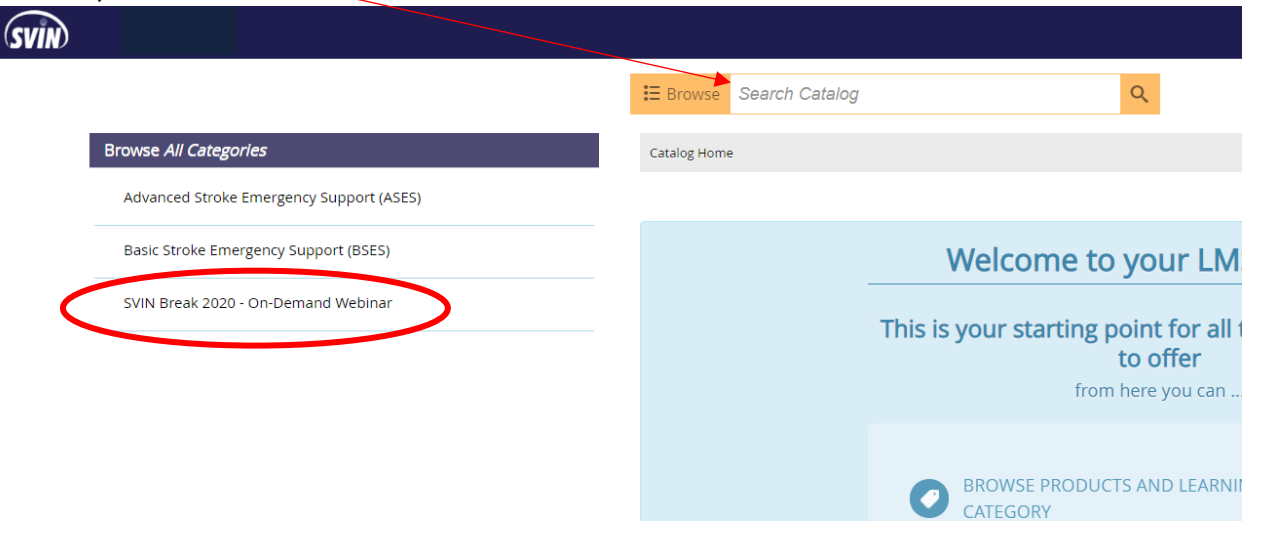

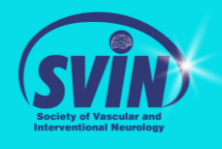

• Add the desired course to your cart. Once added, your cart will be available in the top right corner. Your course should appear in your cart. Select "Secure checkout"

| Browse Search Catalog                              | Shopping                                                | Cart                                   | TOTAL: \$150.00 🔇                    |
|----------------------------------------------------|---------------------------------------------------------|----------------------------------------|--------------------------------------|
| Catalog Home > SVIN Break 2020 - On-Demand Webinar | ONLINE                                                  | SVIN Break 2020 - On-Demand<br>Webinar | \$150.00<br>REMOVE<br>SAVE FOR LATER |
| Featured All                                       |                                                         |                                        | OVERALL TOTAL: \$150.00              |
| SVIN Break 2020 - On-Demand Webin                  | View Full Cart<br>My Purchase History<br>My Saved Items |                                        | SECURE CHECKOUT                      |
| ONLINE                                             |                                                         |                                        | View prices from <b>\$100.00</b>     |
|                                                    |                                                         |                                        | ADD TO CART W                        |
| 🛑 View Credits Awarded 😢                           |                                                         |                                        |                                      |

- Depending on your level of membership, your subtotal will appear at the top of the page. Enter your credit card information for your payment to be processed.
  - If you are an international member or junior member (resident, student, fellow-in-training), please contact <u>meetings@svin.org</u> to receive your coupon code for complimentary registration. DO NOT pay for registration. Refunds will not be issued.

|                                                                                                    | SUBTOTAL: \$150.00<br>OVERALL TOTAL: \$150.00 |  |
|----------------------------------------------------------------------------------------------------|-----------------------------------------------|--|
| PAYMENT                                                                                                    |                                               |  |
| Do you have a coupon you would like to use? Enter coupon code here Please note only one coupon can be used per order. | Card Number • Exp. Date • Card Code           |  |
|                                                                                                    | Billing Address                               |  |
|                                                                                                    | First Name Last Name                          |  |
|                                                                                                    | USA Zip                                       |  |
|                                                                                                    | Street Address City                           |  |
|                                                                                                    | State Phone Number                            |  |
|                                                                                                    | Email •<br>Pay Book                           |  |

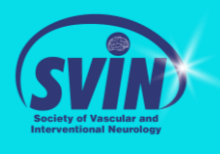

SVIN Break 2020

### Step 4: Accessing & Completing the Course

• After your purchase, using the left tool bar, click "Learning". Your course will appear in your learning activities. Click Launch.

| = | SVIN            |                                                                                                    |            |
|---|-----------------|----------------------------------------------------------------------------------------------------|------------|
| ۲ |                 | Learning 1                                                                                         | + ADD      |
| ٩ | The list of you | ur current Learning Activities. You can view your completed Activities from your Training History. |            |
| ß | <b>Q</b> Search |                                                                                                    |            |
|   | Sort on 👻       |                                                                                                    |            |
|   | Ţ               | SVIN Break 2020 - On-Demand Webinar                                                                | ⊠ Launch - |
|   |                 | Not Started                                                                                        |            |
|   | Sort on 🔺       |                                                                                                    |            |
|   |                 |                                                                                                    |            |

• Using the Navigation bar at the bottom of the screen, access all pages in the course material. You will be required to complete all pages within the course.

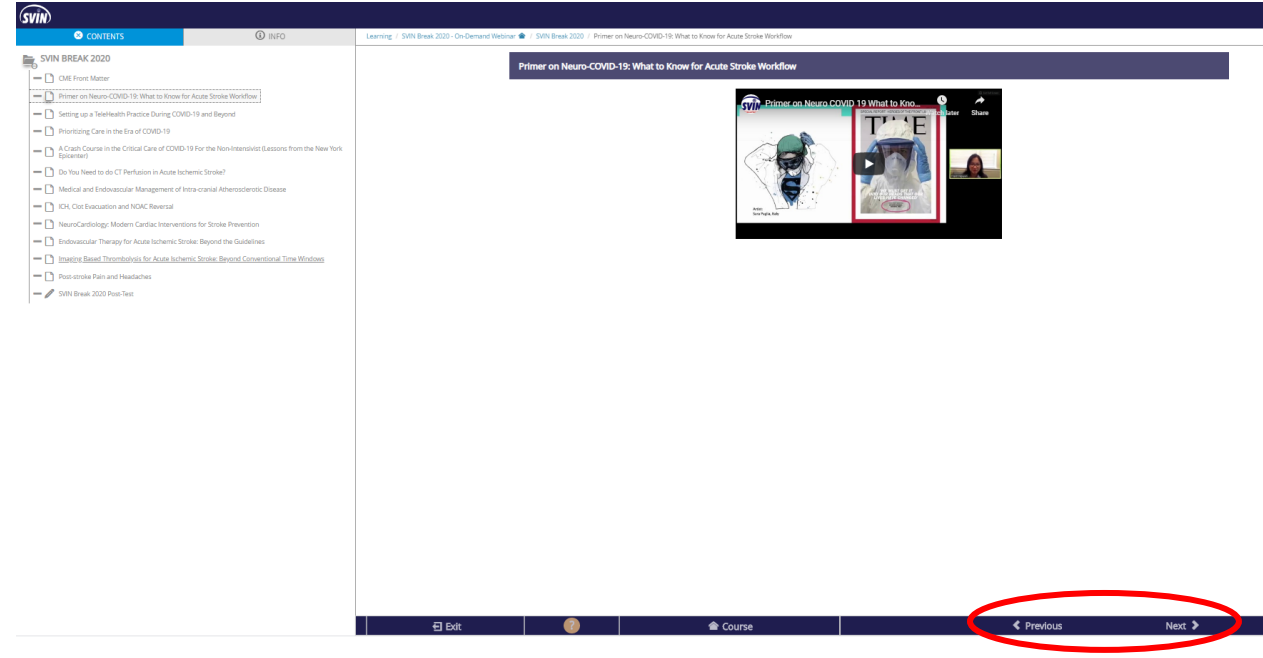

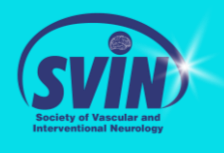

SVIN Break 2020

## Step 5: Receiving your CME credit and Certificate.

• You will need to complete the post-test as the final activity of the course. Once you have successfully passed and completed the post test, you will need to submit your evaluation in order to receive credit.

|                                                                                   | 8  |     |
|-----------------------------------------------------------------------------------|----|-----|
| Congratulations                                                                   |    |     |
| You have successfully completed activity SVIN Break 2020 - On-<br>Demand Webinar. |    |     |
| This activity awarded the following credits:                                      |    |     |
| 11.25 Contact Hours                                                               |    |     |
| AMA PRA Category I Credit(s).**                                                   |    |     |
|                                                                                   |    |     |
| Postwork Survey / mult be completed in order to complete<br>the overall course    | e  | ine |
|                                                                                   |    |     |
|                                                                                   | ОК |     |
| ✓ Correct                                                                         |    |     |

• If you are unable to complete your evaluation right away, you can always access it at a later time, by logging in and navigating to your "Learning" page.

| 1       |                 | Learning 1                                                                                        | 🕒 ADD             |
|---------|-----------------|---------------------------------------------------------------------------------------------------|-------------------|
| ٩       | The list of you | r current Learning Activities. You can view your completed Activities from your Training History. |                   |
| 2<br>00 | <b>Q</b> Search |                                                                                                   |                   |
| #       | Sort on 👻       |                                                                                                   |                   |
| R       |                 | SVIN Break 2020 - On-Demand Webinar                                                               | Z Launch Postwork |
|         |                 | Pending Postwork                                                                                  |                   |
|         | Sort on 🔺       |                                                                                                   |                   |

• Once you've completed your post-work evaluation, you can obtain your certificate by accessing "Training History" from your side navigation bar and clicking "View Certificate".

|           | Q Filter                                      |                                                   |
|-----------|-----------------------------------------------|---------------------------------------------------|
| Use Exa   | uct Search                                    |                                                   |
| Sort on + |                                               |                                                   |
|           | SVIN Break 2020 - On-Demand Webinar<br>Online | Satisfied and Completed on 05/14/2020<br>11:30 AM |
|           | View credits awarded                          | View Certificate                                  |